## Registrering av søknad

- 1. Foresatte loggar inn via ID-porten.
- 2. Tilknytta kvart barn ligg ein knapp 'Søknader' som ein brukar for å fylle ut søknad.

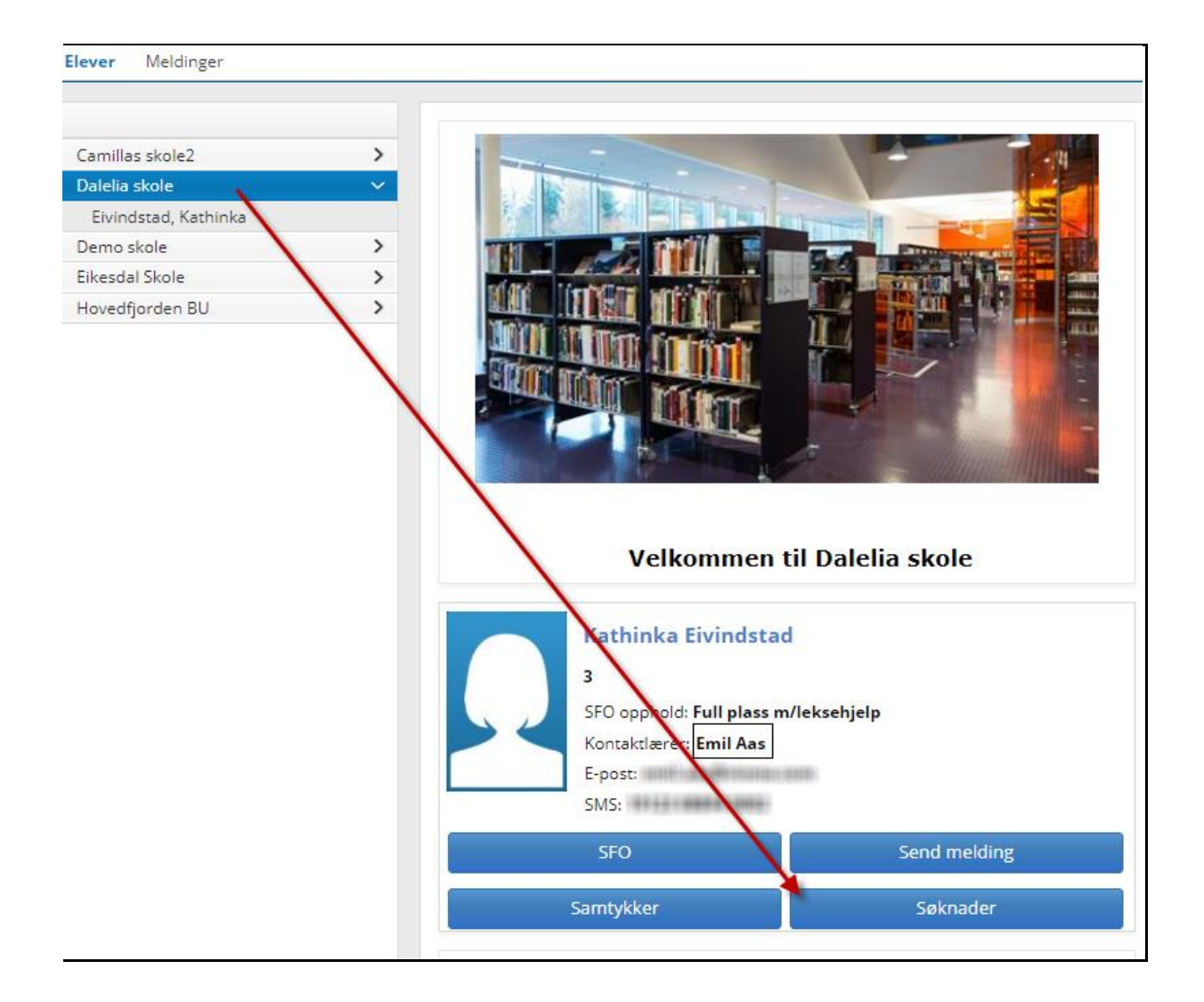

- 3. Dersom skulen har fleire typar søknader aktivert, må ein velge type Permisjonssøknad og fylle ut felta
- 4. Felt merka med \* er obligatoriske, og må fyllast ut. Lagre-knappen blir først aktiv når nødvendig info er lagt inn.
- 5. Foresatte kan laste opp maks 3 dokument til søknaden, men det bes om at dokument med sensitive opplysningar ikkje blir lasta opp
- 6. Føresette må bekrefte å ha lese skulen sitt reglement for permisjonssøknader før innsending av søknaden